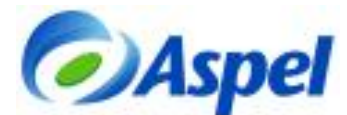

# Declaración Informativa de sueldos y salarios (DIM versión 2008)

Si Usted tiene trabajadores a quienes les paga sueldos y les retiene el impuesto sobre la renta o les entrega el crédito al salario, le recordamos que la Declaración informativa por estos conceptos correspondiente al 2007 se deberá presentar a más tardar el 15 de febrero de 2008.

Para presentar la declaración, es necesario instalar el software DIM, el cual se puede obtener accediendo a la página del SAT en: www.sat.gob.mx, seleccionando en el menú la opción "Software y Formas Fiscales / Descarga de software / Declaración Informativa Múltiple", dicho software se debe instalar en el equipo.

#### Pasos para la generación del archivo DIM

1. **Nómina.** Si la declaración va a ser del ejercicio fiscal 2007, ubicarse en la primer nómina de Enero de 2007 (por ejemplo, 15-Ene-07).

| Directorio de trabajo Directorio de datos Fecha de la Nómina (DDMMAA)       | mbio de directorio y fecha  |              |   |
|-----------------------------------------------------------------------------|-----------------------------|--------------|---|
| Directorio de datos C. Forodimin ?<br>Fecha de la Nómina (DDMMAA) 15/Ene/07 | Directorio de trabajo       |              |   |
| Fecha de la Nómina (DDMMAA) 15/Ene/07                                       | Directorio de datos         | C:VForodimm\ | ? |
|                                                                             | Fecha de la Nómina (DDMMAA) | 15/Ene/07    |   |
|                                                                             | Fecha de la Nomina (DUMMAA) | Tochevor (   |   |

Figura 1. Ubicando la primer nómina del año.

 Zona Geográfica. Configurar la Zona económica correspondiente a la empresa de acuerdo a lo establecido por la SHCP desde la opción Utilerías / Configuración / Parámetros del sistema.

| Parámetros ge                                                                                                    | nerales del sist                                                                                                    | ema       |                                                                                                    | × |
|----------------------------------------------------------------------------------------------------|----------------------------------------------------------------------------------------------------|-----------|----------------------------------------------------------------------------------------------------|---|
| Generales                                                                                                    | Percepciones y                                                                                                    | deduccion | nes Bases fiscales                                                                                                    |   |
| Generales -<br>Redondeo<br>✓ Manejo de<br>✓ Clave sec<br>✓ Clave sec<br>✓ Clave sec<br>✓ Clave sec<br>✓ Clave sec<br>✓ Carac. cor | a pesos<br>puestos<br>departamentos<br>uencial trabajadore<br>uencial puestos<br>uencial deptos.<br>ías de disfrute y P.<br>npatibles con NOI-D | s<br>V.   | Orden del nombre trabajador<br>Nombre y apellidos<br>Apellidos y nombre<br>Semana de horas extras<br>Lím. h. extras por semana<br>Inicia en Lunes<br>Rangos para filtros<br>Caracter Separador<br>Caracter Delimitador |   |
| Área Geográf                                                                                                    | ïca del SM                                                                                                    | A         |                                                                                                    |   |
| Directorio de t                                                                                                    | rabajo                                                                                                    | ~1 VARCH  | HIV~1\Aspel\SISTEM~1\NOI4.50\Ejemplos ?                                                                                                    |   |
|                                                                                                    |                                                                                                    | A         | ceptar Cancelar Ayuda                                                                                                    |   |

Figura 2 Especificar el Área económica desde los Parámetros del sistema.

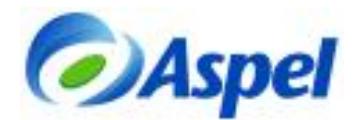

3. Proceso. Ingresar al menú Fiscales / Declaración de Impuestos / Del trabajador DIMM.

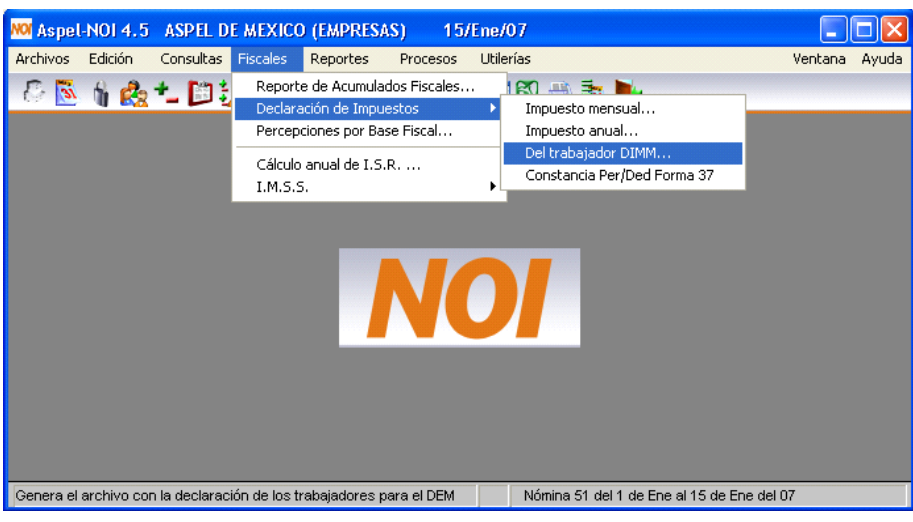

Figura 3. Generación de la Declaración.

4. Configuración de conceptos. Dar clic en la opción Configurar e indicar la(s) clave (es) de la(s) Percepción(es) con la cual se otorgó cada uno de los conceptos a los trabajadores. Esta configuración servirá para formar los acumulados "gravados" y "exentos" para ISR de cada una de las Percepciones.

| V02 Sueldos y salarios exento<br>V03 Gratificación anual gravable                                                  |                                                          |
|----------------------------------------------------------------------------------------------------|----------------------------------------------------------|
| V04 Gratificación anual exento<br>V05 Viáticos y gastos de viaje gravable<br>V05 Viáticos y gastos de viaje avesto |                                                          |
| V07 Tiempo extraordinario gravable<br>V08 Tiempo extraordinario exento                                             |                                                          |
| V09 Prima vacacional gravable<br>V10 Prima vacacional exenta                                                       | Configurar conceptos para la SHCP                        |
| V11 Prima dominical gravable<br>V12 Prima dominical exenta<br>V13 PTU gravable<br>V14 PTU exento                   | Concepto Sueldos y salarios gravable                     |
| ∨01 Sueldos y salarios gravable; P001                                                                              | Percepción P001                                          |
|                                                                                                    | Podrá ingresar hasta 8 percepciones Ayuda de Per. / Ded. |
| [ Sign                                                                                                    | Aceptar Canc P/D Descripción                             |
|                                                                                                    | P002 Comisiones                                          |
|                                                                                                    | P003 Horas Extras Dobles                                 |
|                                                                                                    | P005 Horas Extras Triples                                |
|                                                                                                    | P006 Fondo de Ahorro                                     |
|                                                                                                    | P007 Préstamo del Fondo<br>P008 Intereses del Fondo      |
|                                                                                                    | P009 Vacaciones                                          |
|                                                                                                    | P009 Vacaciones                                          |

Figura 4. Configuración de conceptos para la Declaración anual y la forma 37.

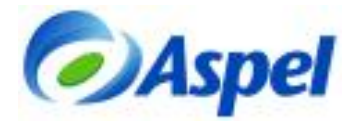

Si se pagó un concepto mediante diferentes percepciones, por ejemplo: se utilizó la percepción P001 Sueldo para trabajadores de confianza y la percepción P002 Sueldo para trabajadores sindicalizados, se deberá especificar para la variable V01 y V02 la fórmula:

| Concepto   | Sueldos y salarios gravable |
|------------|-----------------------------|
| Percepción | P001+P002                   |

Figura 5. Configuración de cada concepto para formar el acumulado gravado y exento.

Dado que el DIM maneja ciertos "conceptos" específicos, también es posible que se tenga que acumular más de una Percepción en una variable asignada a un concepto. Ejemplo: El DIM solicita Tiempo Extraordinario = HE Dobles + HE Triples, por ello en la figura se observa que para este concepto se indica P003+P005.

| Concento   | Turner antrian | denter en analis |  |  |
|------------|----------------|------------------|--|--|
| Concepto   | Trengo estrato |                  |  |  |
| Percepción | P003+P005      | 2                |  |  |

Sino se paga la percepción correspondiente al concepto este campo se puede dejar en blanco.

#### NOTA IMPORTANTE:

Antes de realizar el traspaso de acumulados –siguiente paso-, se debe crear un respaldo de TODA la carpeta que contiene la base de datos de su nómina, es necesario realizarlo desde el Explorador de Windows.

5. **Traspaso**. Una vez que ya se han configurado los conceptos se deberá hacer un traspaso de acumulados, desde la primer nómina de enero hasta la última del año. Lo cual se realiza desde el menú: Utilerías/Traspaso de acumulados (Figura 6).

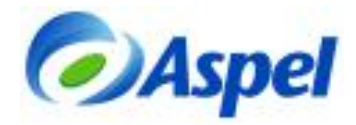

| Traspaso de Acumulados                                                                                                   | X                      |
|----------------------------------------------------------------------------------------------------|------------------------|
| Acumulados<br>_ Periodo de traspaso                                                                                      |                        |
| Inicial 15/Ene/07 ?                                                                                                    | Final 31./Dic/07       |
| Datos del trabajador                                                                                                    | ✓ Parámetros           |
| Borrar acums. reingreso                                                                                                  | Tablas                 |
| Parámetros generales                                                                                                    | - Datos del trabajador |
| Salario mínimo                                                                                                    | Nombre trabajador      |
| 🔲 Salario mínimo del D. F.                                                                                               | Tipo de salario        |
| Factor de subsidio                                                                                                    | Dígito gravable        |
| Datos del I.M.S.S.                                                                                                    |                        |
| Tablas del sistema                                                                                                    |                        |
| ISR Mes 2007-1<br>ISR Año 2006<br>Subs.Mes 2007-1<br>Subs.Año 2006<br>Cred.Sal.2007-1<br>C.Sal.Año 2002<br>Sal.Diario I. |                        |
| Aceptar                                                                                                    | Cancelar Ayuda         |

Figura 6. Traspaso de acumulados.

6. **Generación del archivo para la carga Batch.** Una vez terminado el traspaso, se deberá cambiar a la última nómina del año y generar el archivo para la carga batch al DIM:

C Ruta de Acceso: Fiscales/Declaración de Impuestos/Del trabajador DIMM

Ahora en vez de hacer clic en Configurar se debe hacer clic en Siguiente.

| V02 Sueldos y salarios exento                                                    | - | Contigura |
|----------------------------------------------------------------------------------|---|-----------|
| V03 Gratificación anual gravable                                                 |   |           |
| VU4 Gratificación anual exento                                                   |   |           |
| VDS viaticos y gastos de viaje gravable<br>VDS Viáticos y gastos de visie evento |   |           |
| V07 Tiemno extraordinario gravable                                               |   |           |
| V08 Tiempo extraordinario exento                                                 |   |           |
| V09 Prima vacacional gravable                                                    |   |           |
| V10 Prima vacacional exenta                                                      |   |           |
| V11 Prima dominical gravable                                                     |   |           |
| V12 Prima dominical exenta                                                       |   |           |
| V13 PTU gravable                                                                 |   |           |
| V14 PTU exento                                                                   | Y |           |

Figura 7. Generación del archivo para la carga Batch.

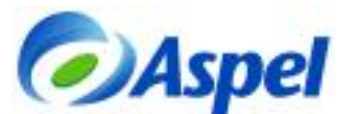

7. Selección de empresa y periodo. En esta sección se deberá elegir la empresa cuya declaración se va a enviar utilizando el botón Agregar o quitar empresa. Las empresas elegidas aparecerán con "\*". Posteriormente se debe indicar el periodo de la nómina con el botón "Seleccionar periodo empresa", en el diálogo que el sistema presenta en el campo Fecha de la nómina se debe indicar la última nómina del año que se desea incluir en la declaración, por ejemplo, 31 de diciembre del 2007.

| * ASPEL DE MEXICO (EMPRESAS)<br>LA EMPRESA MODERNA, S.A. DE C.V.<br>EMPRESARIOS A LA VANGUARDIA<br>EMPRESAS COORDINADAS                           | 15/Ene/06                                                                                          |
|----------------------------------------------------------------------------------------------------|----------------------------------------------------------------------------------------------------|
|                                                                                                    |                                                                                                    |
| Para agregar una empresa seleccione prim                                                                                                    | ero un periodo de nómina.                                                                          |
| Para agregar una empresa seleccione prim<br>Seleccionar periodo empresa                                                                           | ero un periodo de nómina.<br>Agregar o quitar empresa                                              |
| Para agregar una empresa seleccione prim<br>Seleccionar periodo empresa<br>ormato Nota: Cuando se pida el nombre<br>Ruta: C:Documents andrmatosWC | ero un periodo de nómina.<br>Agregar o quitar empresa<br>e del archivo ponerle extensión TXT<br>DN |

Figura 8. Selección de la(s) empresa(s), periodo y formato.

## 8. Selección y ejecución del Formato Dimm2008.fto.

a. Descargar de la página www.aspel.com.mx/base el formato:

Formato Declaración Informativa del 2008 (NOI 4.X) - DIM 3.3.3

b. Guardarlo en el directorio de Datos con el nombre Dimm2008.fto

En la ventana de la Declaración anual indicar el nombre y ubicación del archivo (Dimm2008.fto) haciendo clic en el botón 2, Figura 8.

Al aceptar la ventana, el sistema solicita el nombre del archivo donde almacenará la información resultado, debe ser un archivo con el nombre o extensión, \*.txt, por ejemplo, Decinfo2007.txt, Figura 9.

| Proporcione los sig. datos |   |
|----------------------------|---|
| Nombre del Archivo         |   |
| Decinfo2007.txt            | ? |
|                            |   |
| Aceptar                    |   |

Figura 9. Indicar el nombre del archivo a generar.

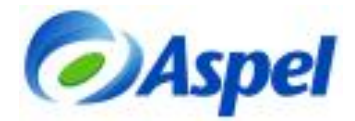

9. A continuación se debe indicar el número de entidad federativa que corresponda, de acuerdo a la siguiente tabla:

| Clave | Entidad             | Clave | Entidad         |
|-------|---------------------|-------|-----------------|
| 01    | Aguascalientes      | 17    | Morelos         |
| 02    | Baja California     | 18    | Nayarit         |
| 03    | Baja California Sur | 19    | Nuevo León      |
| 04    | Campeche            | 20    | Oaxaca          |
| 05    | Coahuila            | 21    | Puebla          |
| 06    | Colima              | 22    | Querétaro       |
| 07    | Chiapas             | 23    | Quintana Roo    |
| 08    | Chihuahua           | 24    | San Luis Potosí |
| 09    | Distrito Federal    | 25    | Sinaloa         |
| 10    | Durango             | 26    | Sonora          |
| 11    | Guanajuato          | 27    | Tabasco         |
| 12    | Guerrero            | 28    | Tamaulipas      |
| 13    | Hidalgo             | 29    | Tlaxcala        |
| 14    | Jalisco             | 30    | Veracruz        |
| 15    | Estado de México    | 31    | Yucatán         |
| 16    | Michoacán           | 2     | Zacatecas       |

| Proporcione  | e los sig, datos | × |
|--------------|------------------|---|
| Entidad Fede | rativa           |   |
| 09           |                  |   |
|              |                  |   |
|              |                  |   |
|              | Aceptar          |   |

Figura 10. Proporcionando la entidad federativa

10. El archivo generado se guardará automáticamente en el Directorio de Datos dentro del "Directorio de Archivos comunes", mismo que podrá ser leído directamente desde el DIM.

Dada toda la información requerida por la Secretaria de Hacienda en las declaraciones informativas anuales se deberá tener en cuenta la siguiente lista de consideraciones adicionales.

## Consideraciones adicionales

- Período de pago del trabajador Mes Inicial y Mes Final. En el formato se estipuló de manera fija del 01 al 12, es decir, de Enero a Diciembre.
- Área Geográfica del Salario mínimo. Se estipula para todos los trabajadores la misma.
- Indique si el patrón realizó o no el Cálculo anual. Se indica de acuerdo a lo estipulado en la configuración en el detalle de cada Trabajador.
- Tarifa utilizada del ejercicio que declara. Se estipula por omisión el valor 1= Si, dado que Aspel-NOI realiza el cálculo de Impuesto con las tarifas del Artículo 113 de la LISR.
- Tarifa utilizada: 1991 Actualizada. Se estipula por omisión el valor 2 = No.
- Si es asimilado a salarios, señale la clave correspondiente. Se estipula por omisión el valor 0= No.

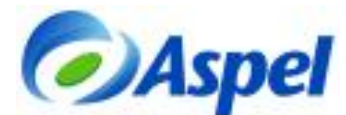

- Clave de la entidad federativa donde prestó sus servicios. Se obtiene del dato capturado en el paso 10 y se asigna la misma a todos los trabajadores.
- En caso de que el trabajador haya tenido más de un Patrón en el mismo ejercicio, señale el RFC del patrón. Se estipulan los campos en blanco debido a que no se tiene esta información.
- Pagos por separación. Se estipula por omisión el valor 2 = NO. Se deberá indicar estos datos directamente en el DIM.
- Asimilados a salarios (fracción I del Art. 110 de la LISR). Se estipula por omisión el valor 2 = NO.
- Pagos del Patrón efectuados a sus trabajadores (Incluyendo fracción I del Art. 110 de la LISR). Se estipula por omisión el valor 1 = SI.

## Carga del archivo TXT al DIM

- 1. Ingresar al programa del DIM.
- 2. Una vez que presenta la ventana del sistema, se debe dar de alta al contribuyente, a través de la opción: Contribuyentes / Nuevo / Contribuyente.

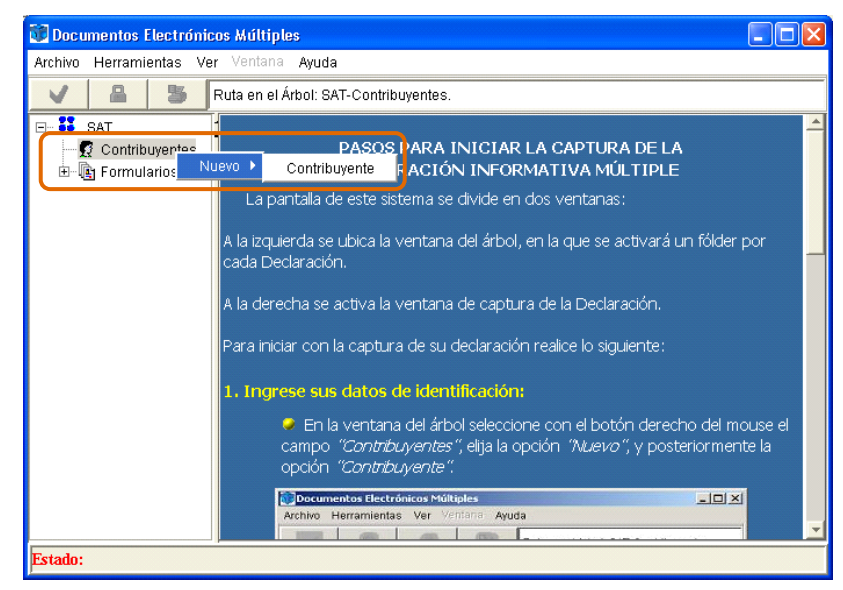

Figura 11. Ruta para dar de alta los datos del contribuyente

- 3. El siguiente paso es capturar la información general del Contribuyente, así como del Representante Legal, verificando la estructura del "RFC" y "CURP", al terminar de capturar la información, dar clic en el botón "Aceptar".
- 4. A continuación, verificar que se encuentre el formulario DIM, de lo contrario se debe agregar creando una nueva declaración, seleccionando las opciones del panel izquierdo: Formularios / Nuevo / Formulario, seleccionar el que corresponda al tipo de declaración que está realizando, y dar clic en el botón "Incorporar Formulario".

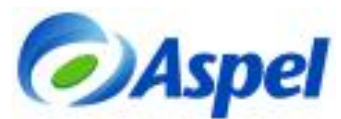

| 😻 Incorporar Form          | ulario             |   |                 | X       |
|----------------------------|--------------------|---|-----------------|---------|
| Buscaren: 💼                | multiple           | - | •               |         |
| 🚞 .install4j               |                    |   |                 |         |
| 🚞 jre                      |                    |   |                 |         |
| 🖻 Catalogos.jar            |                    |   |                 |         |
| 🖻 DEM.jar                  |                    |   |                 |         |
| 🗃 DIM.jar                  |                    |   |                 |         |
|                            |                    |   |                 |         |
| <u>N</u> ombre de archivo: | DIM.jar            |   | Incorporar For  | mulario |
| Archivos de <u>t</u> ipo:  | Archivo JAR (.jar) | - | <u>C</u> ancela | ır      |

Figura 12. Incorporando el formulario DIM.

5. El siguiente paso es dar de alta la declaración, dando clic con el botón derecho del ratón sobre el RFC del contribuyente y seleccionando la opción Nuevo / Declaración, posteriormente se indica el formato a utilizar y el ejercicio.

| 😻 Documentos Electrónicos                                                                                                    | s Múltiples                                                                                                    |    |
|----------------------------------------------------------------------------------------------------|----------------------------------------------------------------------------------------------------|----|
| Archivo Herramientas Ver                                                                                                    | Ventana Ayuda                                                                                                    |    |
| V 🔒 🕉 Ru                                                                                                    | uta en el Árbol: SAT-Contribuyentes-LEM010101AAA.                                                                                                    |    |
| SAT  SAT  Contribuyentes  Contribuyentes  Con | PASOS PARA INICIAR LA CAPTURA DE LA DECLARACIÓN INFORMATIVA MÚLTIPLE Declaración Eliminar Propiedades se ubica la ventana del árbol, en la que se activará un fóld por cada Declaración. A la derecha se activa la ventana de captura de la Declaración. | er |
| Estado:                                                                                                    |                                                                                                    |    |

Figura 13. Alta de declaraciones.

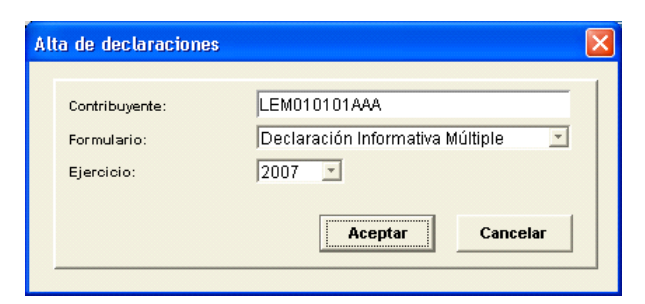

Figura 14. Seleccionando el formato y el ejercicio fiscal a presentar.

6. A continuación, se deben seleccionar los anexos de acuerdo a la información que se va a presentar.

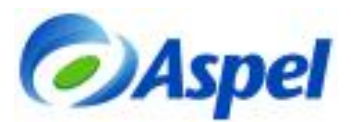

| 😻 Documentos Electrónicos Múli                                                                                                    | iples                                                                                                    |                       |
|----------------------------------------------------------------------------------------------------|----------------------------------------------------------------------------------------------------|-----------------------|
| Archivo Herramientas Ver Vent                                                                                                    | ana Ayuda                                                                                                    |                       |
| 🗸 🤷 🎒 Ruta en                                                                                                    | el Árbol: SAT-Contribuyentes-LEM010101AAA-DIM-2007-001-Selección de anexos por presentar.                                                                                                    |                       |
| E- SAT                                                                                                    | Declaración Informativa Múltiple ver. 12 - 0                                                                                                    | _ 5 ×                 |
| ⊡-፼ Contribuyentes<br>⊡-@ LEM010101AAA                                                                                                    | SELECCIÓN DE ANEXOS                                                                                                    | SAT -                 |
| Bornularios     Source 1 - Construction - Construction - Cons | Index INICIDAS<br>In DESKIEWE EL COMBO DEL ANEXO QUE LE CORRESPONDA DE ACUERDO A SUS<br>OBLIGACIÓNES FISCALES.<br>2017DO OL DESKIENTA CIÓNE - SELEX CIÓNE A TRANÉS DEL COMBO: 31 SE TRATA DE<br>2017DO OL DESKIENTA CIÓNE - SELEX CIÓNE A TRANÉS DEL COMBO: 31 SE TRATA DE<br>2017DO OL DESKIENTA CIÓNE - SELEX CIÓNE A TRANÉS DEL COMBO: 31 SE TRATA DE<br>2017DO OL DESKIENTA CIÓNE - SELEX CIÓNE O FUELO DE SUBCILARACIÓN<br>ANTERIOS, REPORTACIÓN OL EL ACUES EN DONDE BARRE CIÓNE DE LE SELEX VIA<br>CABINA DISTAL<br>ANEXO I. INFORMACIÓN ANUAL DE SUEL DOS, SALARIOS, CONCEPTOS<br>ASIMILADOS, CRÉDITO AL SALARIO Y SUBSIDIOS PARA EL EMPLEO Y<br>PARA LA NVELACIÓN DEL INGRESO (INCLUYE INGRESOS POR ACCIONES)<br>Tipo de presentación<br>Número de operación o folo anterior<br>Fecha de presentación anterior (dia, mes, año) | La Presenta con Datos |
|                                                                                                    | ANEXO 2. INFORMACIÓN SOBRE PAGOS Y RETENCIONES DEL<br>ISR, IVA E IEPS<br>Tipo de presentación<br>Número de operación o folo anterior<br>Fecha de presentación anterior (día, mes, año)                                                                                                    | No la Presenta        |
| 4                                                                                                    | Página: 2 de 7                                                                                                    |                       |
| Estado:                                                                                                    |                                                                                                    |                       |

Figura 15. Seleccionando los anexos.

7. Realizar la importación del archivo TXT generado en Aspel-NOI 4.5, desde el menú Herramientas / Importar Declaración.

| Importar datos                                                                                                    |
|----------------------------------------------------------------------------------------------------|
| Anexos: Anexo 1 - Información de sueldos, salarios, conceptos asi 💌                                                                                                    |
| Ubicación del archivo:                                                                                                    |
| C:\Documents and Settings\Usuario\Escritorio\DecInfo2007.txt                                                                                                    |
| <ul> <li>Tipos:</li> <li>☐ Validación parcial (recomendada)</li> <li>☑ Malidación completa</li> <li>☑ Validación y carga completa</li> <li>☐ Carga completa</li> </ul> |
| Layout Histórico Aceptar Cancelar                                                                                                    |

Figura 16. Seleccionando la ubicación del archivo TXT.

| Carga de los datos                                    |    |
|-------------------------------------------------------|----|
| Carga del archivo                                     |    |
| Procesando información                                |    |
| 3%                                                    |    |
| Linea: 1 / 31 🐼 Archivo validado correctamente        | ×  |
| ¿Desea realizar la carga COMPLETA de esta información | n? |
| Si No                                                 |    |

Figura 17. Cargando el archivo TXT.

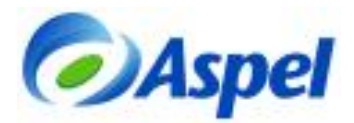

| p miporraeion                                                                          | <u> </u> |
|----------------------------------------------------------------------------------------|----------|
| Resultado de la ∀alidación completa                                                    |          |
| EL PROCESO TERMINO CORRECTAMENTE<br>inicio : 31012008 175346 Termina : 31012008 175347 |          |
| <u>۱</u>                                                                               | 1        |
| Guardar Cancelar                                                                       |          |

Figura 18. Mensaje del proceso realizado

Una vez importados los datos, éstos podrán ser consultados en la declaración del Anexo 1, dentro de la ventana llamada "Pagos del patrón efectuados a sus trabajadores" donde se podrá observar los montos pagados y en la siguiente los montos retenidos.

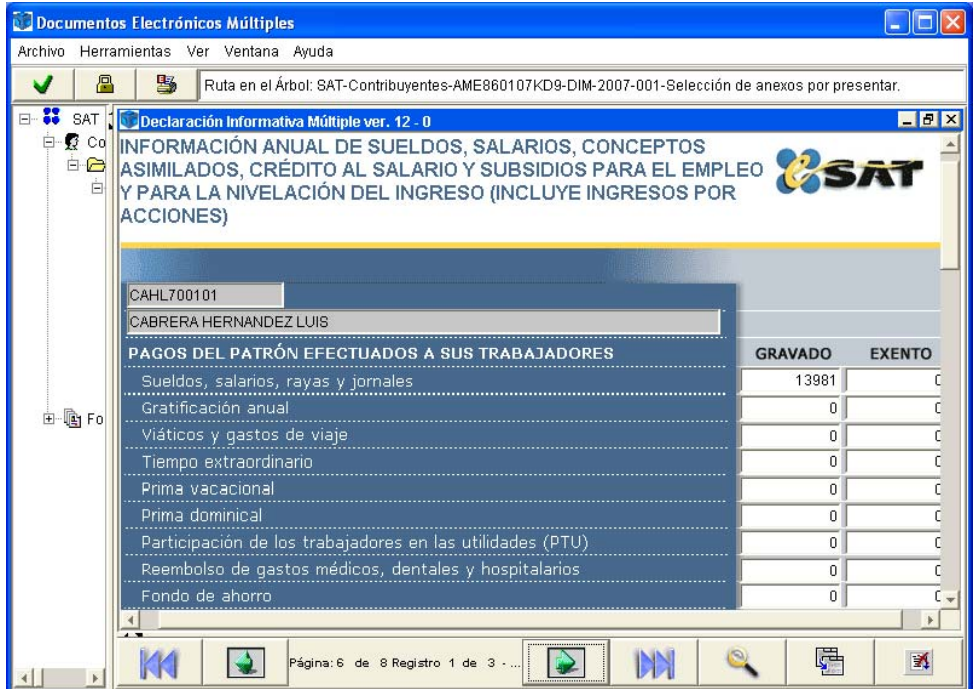

Figura 19. Consulta de la información importada.

Los datos anteriores podrán verificarse en la consulta de acumulados de los trabajadores dentro de Aspel-NOI 4.5.